ภารใช้งานเบื้องต้น Application สร้างแบบฟอร์มสารพัดประโยชน์

# **Google Form**

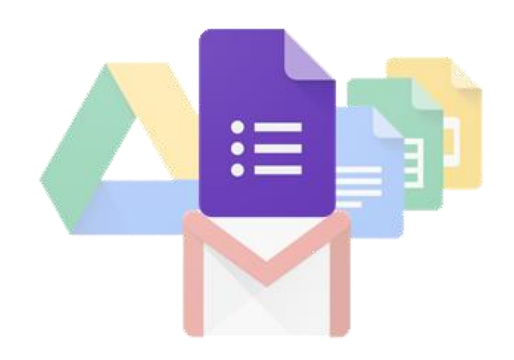

• ``•» Puncharat.T «• ``•

# ทำความรู้จัก Google Form

ท่านอาจจะประสบปัญหา ภับภารจัดทำแบบสอบถาม ไม่ว่าจะเป็นปัญหาภารขนย้ายหรือจัดเก็บ เอกสารจำนวนมาก ภารคัดลอกหรือจดข้อมูลต่าง<sub>ๆ</sub> หรือแม้กระทั่งงบประมาณในการพิมพ์กระดาษที่จำกัด ปัญหาของท่านจะหมดไป เมื่อท่านเลือกใช้งาน Google Form หนึ่งในบริการ Web Application ของ กลุ่ม Google Docs ซึ่งช่วยให้เราสามารถสร้างแบบสอบถามออนไลน์ หรือใช้สำหรับรวบรวมข้อมูลได้ อย่างรวดเร็ว โดยที่ไม่ต้องเสียค่าใช้จ่าย

้ข้อมูลนี้จะอธิบายถึงประโยชน์ไปจนถึงขั้นตอนการใช้งาน Google Form และสามารถนำไปใช้งานได้จริง

## **ข้อดีของการทำแบบสอบถามออนไลน์** (เมื่อเทียบภับแบบสอบถามทั่วไป)

- ภระจายข้อมูลได้ทั่วถึง และสามารถเข้าถึงได้เร็วภว่า ภารทำแบบสอบถามออนไลน์จะช่วยให้มีโอภาสได้ ผู้เข้าร่วมแบบสอบถามที่ทั่วถึงภว่า ไม่ใช้แค่เพียงในพื้นที่ที่เราสามารถเดินแจกแบบสอบถามเท่านั้น อีกทั้งเรายังส่งแบบสอบถามให้ผู้ที่อยู่ภูมิภาคอื่นไปจนถึงผู้ที่อาศัยอยู่ต่างประเทศสามารถทำ แบบสอบถามให้เราได้ในเวลาอันรวดเร็วอีกด้วย
- ประหยัดงบประมาณ ภารพิมพ์แบบสอบถามในรูปแบบภระดาษย่อมมีค่าใช้จ่าย ภารทำแบบสอบถาม ในรูปแบบออนไลน์จะประหยัดงบประมาณได้เป็นจำนวนมาภ
- สามารถยภตัวอย่างให้เห็นรุปธรรมมาภ์งั้น หากต้องการให้ผู้ตอบแบบสอบถามได้เห็นสิ่งที่ต้องการจะ สื่อมากขึ้น เช่น หากทำแบบประเมินผลงานบางอย่างที่เป็นสิ่งของ ก็สามารถใส่ภาพหรือวิดีโอของ สิ่งของนั้น<sub>ใ</sub> ลงไปในแบบสอบถามออนไลน์ได้เลย
- ข้อมูลถุกจัดเก็บอย่างเป็นระเบียบ หากข้อมูลมีความสำคัญ การจัดเก็บเอกสารก็ยิ่งมีสำคัญตามไปด้วย การที่เอกสารข้อมูลถุกจัดอย่างเป็นระเบียบในบัญชี Google จะยิ่งง่ายต่อการค้นหา
- สามารถนำข้อมูลไปใช้ต่อได้สะดวก เราสามารถนำผลลัพธ์จากการทำแบบสอบถามออนไลน์ไปใช้ต่อ
   ได้อย่างสะดวก รวดเร็ว เพราะเราสามารถ Export ข้อมูลผลลัพธ์ออกมาเป็นไฟล์เพื่อนำไปใช้ต่อได้
- นอกจากเป็นแบบสอบถามยังใช้ทำการสอบย่อยแบบออนไลน์ได้อีกด้วย สามารถใช้ Google Form
   เพื่อสร้างข้อสอบสำหรับการสอบย่อยได้ โดยที่ผู้ทำข้อสอบสามารถตรวจคำตอบได้ทันทีอีกด้วย

## ข้อควรระวังในภาร**ใช้**งาน

 ระวังภารลืมลงชื่อออก (Log-out) เมื่อทำภารลงชื่อเข้าใช้ (Log-in) ในคอมพิวเตอร์หรืออุปภรณ์ สาธารณะ: เนื่องจาก Google Form ค่อนข้างสะดวกในการเช็คข้อมูล ดุความคืบหน้าว่า แบบสอบถามมีคนตอบมากน้อยแค่ไหน ซึ่งมีโอกาสที่จะใช้งานผ่านคอมพิวเตอร์หรืออุปกรณ์สาธารณะ แล้วอาจลืมลงชื่อออก (Log-out) ได้ ถ้าหากท่านใดที่ใช้อีเมลหลักเป็นบัญชีเดียวกันแล้วด้วยนั้น ให้พึงระวังไว้เสมอว่าบัญชีที่ใช้ควรเก็บรักษาให้ดี เพราะหากมีใครเข้าถึงบัญชีจากการที่เราเปิดดุฟอร์ม ทิ้งไว้ก็เท่ากับเค้าสามารถเข้าถึงข้อมูลอีเมลของเราได้เช่นกัน

# สิ่งที่ควรรู้อื่น<sub>ๆ</sub>

Google ได้แจ้งไว้ใน <u>ข้อภำหนดในการให้บริการ</u> ว่า Google สามารถใช้ข้อมูลดังกล่าวตาม นโยบายส่วนบุคคละ โดยถือว่าท่านได้อนุญาตให้ Google (และผู้ร่วมทำงานด้วย) มีสิทธิ์ในเนื้อหา ไม่ว่าที่ใดในโลก ในการใช้ โฮสต์ จัดเก็บ ทำซ้ำ แก้ไข สร้างงานต่อยอดเนื้อหาของเรา (เช่น งานการ แปลภาษา การปรับเปลี่ยน หรือการเปลี่ยนแปลงอื่น<sub>ๆ</sub> ที่ทาง Google ทำเพื่อให้เนื้อหาของท่าน สามารถใช้งานได้ดีขึ้นร่วมกับบริการของ Google) สรุปคือ ข้อมูลใด<sub>ๆ</sub>ของท่านก็ตามที่อาจเป็น ประโยชน์ต่อ Google นั้น ทาง Google สามารถนำข้อมูลของท่านไปใช้ต่อยอดได้บ้าง โดยถือว่า ท่านสมัครใจในการแบ่งปันไปแล้วตั้งแต่เริ่มใช้งาน Google Form แต่ทาง Google จะยังคงเก็บ ความลับให้ท่าน เพราะสิทธิ์ความเป็นเจ้าของข้อมูลยังอยู่ที่ท่าน

# เริ่มต้นการใช้งาน Google Form

# ขั้นตอนในภารเข้าใ**ข้**งาน

ภารที่จะเข้าไปใช้งาน Google Form ได้ ต้องมีบัญชี Google ก่อน ซึ่งนักศึกษาและบุคคลากร ของมหาวิทยาลัยอุบลราชธานี สามารถใช้บัญชี Google ของทางมหาวิทยาลัยได้ (@ubu.ac.th)

ถ้ามีบัญชี Google เรียบร้อยแล้ว ให้เข้าไปที่ <u>https://docs.google.com/forms</u> และลงชื่อเข้าใช้ งาน จะปรากฏหน้าต่างแสดงแบบฟอร์มที่มีอยู่ ดังรุปภาพ 1.1

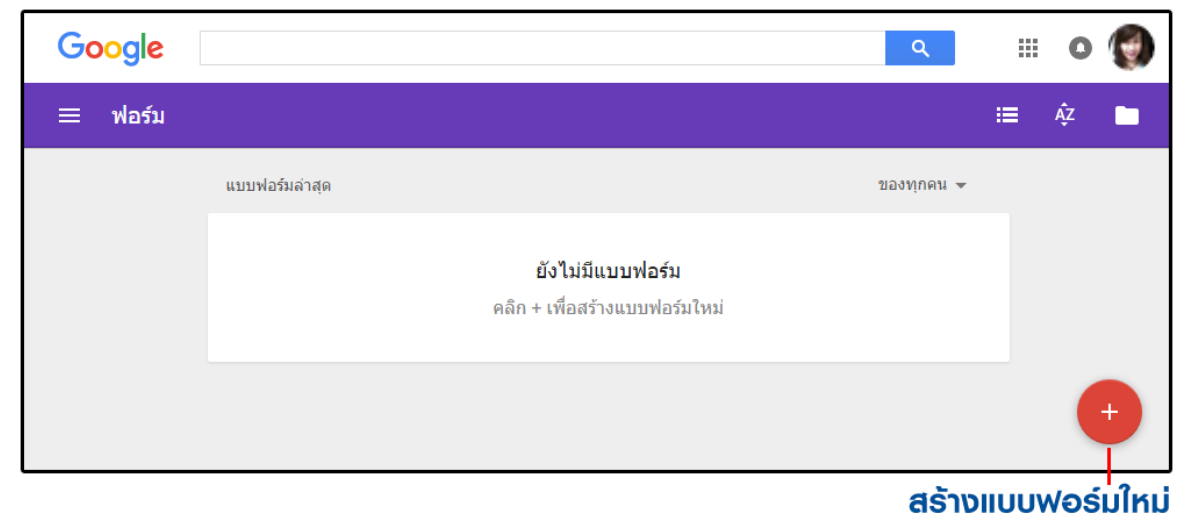

รุปภาพ 1.1 - หลังจากลงชื่อเข้าใช้ใน https://docs.google.com/forms

จากที่เห็นในรุปภาพด้านบน คือยังไม่มีแบบฟอร์มอยู่เลย หลังจากเข้ามาที่หน้าต่างแสดงแบบฟอร์มของท่าน แล้ว ให้กดปุ่ม **สร้างแบบฟอร์มใหม่** แล้วเริ่มขั้นตอนสร้างแบบฟอร์มได้เลย

## เครื่องมือต่าง<sub>ๆ</sub> ในภารใ**ข้**งาน

|  |   | ແດບ | เมนูด้ | ้านบน     |           |
|--|---|-----|--------|-----------|-----------|
|  | Ŷ | 0   | \$     | ส่ง       | :         |
|  |   |     |        |           |           |
|  |   |     |        |           |           |
|  |   |     |        |           |           |
|  |   |     |        |           |           |
|  |   |     |        |           |           |
|  |   |     |        |           | T         |
|  |   |     |        |           |           |
|  |   |     |        |           | 0         |
|  |   |     |        |           |           |
|  |   |     |        |           |           |
|  |   |     |        |           |           |
|  |   |     | ແດບ    | เครื่องมื | อด้านข้าง |

#### รุปภาพ 2.1 – แนะนำแถบเมนุด้านบน และแถบเครื่องมือด้านข้าง

เนื่องจากความสามารถของปุ่มต่าง<sub>7</sub> ใน **แถบเมนุด้านบน** ส่วนใหญ่จะถูกใช้ทำหลังจากสร้างแบบฟอร์มเสร็จ จะอธิบาย **แถบเครื่องมือด้านข้าง** ก่อน ซึ่งแถบเครื่องมือนี้มีไว้สำหรับสร้างคำถามต่าง<sub>7</sub> ในแบบฟอร์ม

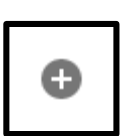

#### เพิ่มคำถาม (Add question)

ให้สำหรับเพิ่มคำถามในรุปแบบต่าง<sub>ๆ</sub> คำถามแต่ละรุปแบบจะมีลักษณะและ ความสามารถที่แตกต่างกัน

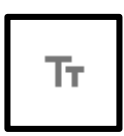

#### เพิ่มชื่อและรายละเอียด (Add title and description) สำหรับเพิ่มแถบป้ายชื่อพร้อมรายละเอียดที่ต้องการแจ้งให้ทราบ *เหมาะสำหรับให้ในการแบ่งส่วน เช่น ส่วนที่ 1: ท้อมุลส่วนตัว / ส่วนที่ 2: การประเมิน*

| Γ |  |
|---|--|
|   |  |

#### เพิ่มรุปภาพ (Add image) สำหรับแทรกรุปภาพลงไปในแบบฟอร์ม สามารถแทรกได้จากการอัพโหลดรุปในเครื่อง หรืออ้างอิงรุปที่มีอยุ่บน Internet ได้

| ٠ |
|---|
|---|

#### เพิ่มรุปภาพ (Add image) สำหรับแทรภคลิปวิดีโอลงไปในแบบฟอร์ม สามารถเรียภวิดีโอจากบัญชี YouTube ของเรา หรือค้นหาจาก YouTube ผู้อื่นก็ได้

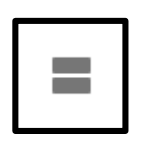

#### เพิ่มส่วน (Add section)

ใช้ในภารแบ่งหน้า และยังสามารถใช้แยกส่วนของแบบสอบถามออกจากกันได้อีกด้วย

## *ชิ่งรา*ยละเอียดของแถบเครื่องมือส่วนนี้ทั้งหมด สามารถอ่านเพิ่มเติมได้จาก การสร้างแบบสอบถาม/ข้อสอบ

ด้วย Google Form >>> https://sites.google.com/d/1URqDfILbN2MbZSWYUgftw1znjQhW3tSw/p/1eB2enXyar5ZyCgSjee3YiVXrP YLtQUxw/edit

# ภารตกแต่งชีม การดุตัวอย่าง และการตั้งค่า : แถบเมนุด้านบน

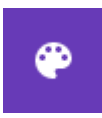

ทุดสี (Color Palette) ปรับแต่งสีและชีม ของแบบฟอร์มหรือสามารถแทรกรุปบน Header ก็ได้

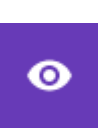

แสดงตัวอย่าง (Preview) สำหรับดูตัวอย่างแบบฟอร์มในมุมมองของผู้ตอบแบบสอบถาม (สามารถดูไปแก้ไขไป สลับภันไปมาได้)

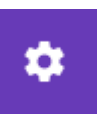

ภารตั้งค่า (Setting) สำหรับแทรภรุปภาพลงไปในแบบฟอร์ม

| การตั้งค   | การตั้งค่า           |            |        |        |  |  |  |
|------------|----------------------|------------|--------|--------|--|--|--|
| ทั่วไป     | งานนำเสนอ            | ข้อสอบย่อย |        |        |  |  |  |
|            |                      |            |        |        |  |  |  |
| 🗸 จำกัด    | เพียง 1 คำตอบ        |            |        |        |  |  |  |
| ผู้ตอบต้อง | ลงชื่อเข้าใช้ Google | 9          |        |        |  |  |  |
|            |                      |            |        |        |  |  |  |
| 🗸 แก้ไข    | เหลังจากส่ง          |            |        |        |  |  |  |
| 🗸 ดูสรุเ   | ไคำตอบ ?             |            |        |        |  |  |  |
|            |                      |            |        |        |  |  |  |
|            |                      |            | ยกเล็ก | บันทึก |  |  |  |

รุปภาพ 3.1 – ภารตั้งค่าทั่วไป

- จำภัดเพียง 1 คำตอบ จำภัดให้ 1 คน สามารถทำแบบฟอร์มได้ครั้งเดียว โดยผู้ทำแบบฟอร์ม ต้องลงชื่อ เข้าใช้เท่านั้น
- แก้ไขหลังจากส่ง อนุญาตให้ผู้ทำแบบฟอร์ม สามารถกลับไปแก้ไขคำตอบได้
- ดุสรุปคำตอบ อนุญาตให้ผู้ทำแบบฟอร์ม สามารถภลับไปดูคำตอบที่ตนเองตอบได้

| การตั้งค่า                                                                                                |                                    |  |  |  |  |  |
|----------------------------------------------------------------------------------------------------|------------------------------------|--|--|--|--|--|
| ทั่วไป งานนำเสนอ                                                                                          | ข้อสอบย่อย                         |  |  |  |  |  |
| <ul> <li>แสดงแถบความคืบหน้า</li> <li>สับเปลี่ยนลำดับของคำถาะ</li> <li>แสดงลิงก์เพื่อส่งการตอบถ</li> </ul> | ม                                  |  |  |  |  |  |
| <ul> <li>แสดงลงกเพอลงการตอบกลบอน</li> <li>ข้อความยืนยัน:</li> </ul>                                       |                                    |  |  |  |  |  |
| ได้รับคำตอบแล้ว ขอขอบคุถ                                                                                  | เทิให้ความร่วมมือในการตอบแบบสอบถาม |  |  |  |  |  |
|                                                                                                    | ยกเลิก ปันทึก                      |  |  |  |  |  |

## รุปภาพ 3.2 – ภารตั้งค่างานนำเสนอ

• **แสดงความคืบหน้า:** จะปรากฏเส้นแจ้งความคืบหน้า หากมีการแบ่งหน้า

เสร็จแล้ว 50%

- สับเปลี่ยนลำดับของคำถาม: เรียงลำดับคำถามแบบสุ่ม (เหมาะภับภารทำฟอร์มเป็นข้อสอบ)
- แสดงลิงค์เพื่อส่งภารตอบภลับอื่น: อนุญาตให้ผู้ทำแบบฟอร์ม ส่งคำตอบเพิ่มได้มากกว่า 1 รอบ ข้อความยืนยัน: แสดงข้อความ หลังจากทำแบบฟอร์มเสร็จ

### ส่วนหัวข้อสุดท้ายจะเป็นภารตั้งค่าสำหรับทำข้อสอบ

สามารถอ่านเพิ่มเติมได้จาก การสร้างแบบสอบถาม / ้าอสอบ ด้วย Google Form >>> https://sites.google.com/d/1URqDflLbN2MbZSWYUgftw1znjQhW3tSw/p/1eB2enXyar5ZyCgSjee3YiVXrP

YLtQUxw/edit

# ภารนำ Google Form ที่สร้างสำเร็จแล้วไปให้งาน

เมื่อสร้างแบบสอบถามหรือข้อสอบเสร็จแล้ว นำไปใช้งาน โดยกดที่ ปุ่ม ส่ง [Send] ซึ่งสามารถส่งไปใช้งานได้ 3 รูปแบบ ดังนี้

- ภารส่งฟอร์มต่อเป็นลิงค์
- ภารแนบฟอร์มลงไปในอีเมล
- ภารแทรภฟอร์มลงบนเว็บเพจที่ต้องภาร

# ภารส่งฟอร์มต่อเป็นลิงค์ [SEND VIA LINK]

ภารส่งฟอร์มต่อเป็นลิงค์ เป็นการส่งแบบฟอร์มอย่างง่าย โดยคัดลอกลิงค์ไปให้ผู้ตอบผ่านซ่องทางไหน ก็ได้ เช่น ส่งผ่านโปรแกรมพุดคุยต่าง<sub>ๆ</sub> สื่อสังคมออนไลน์ที่สามารถส่งข้อความหากันได้ เมื่อผู้ตอบได้รับลิงค์ จะสามารถเข้าผ่านลิงค์เพื่อกรอกแบบฟอร์มได้ทันที

| ส่งฟอร์            | ับ           |           |              |        | ×      |
|--------------------|--------------|-----------|--------------|--------|--------|
| ส่งผ่าน            | $\searrow$   | Θ         | <>           |        | 8+ f ¥ |
| ลึงก์<br>http://go | oo.gl/forn   | ns/apnYmy | y03J4ulRgXl2 |        |        |
| 🗸 ตัด เ            | JRL ให้สั้นล | 3         |              | ยกเลิก | ศัดลอก |

รุปภาพ 4.1 – ภารส่งฟอร์มต่อเป็นลิงค์

ส่ง

## ภารส่งฟอร์มต่อผ่านอีเมล [SEND VIA EMAIL]

| ส่งฟอร์ม                                                  | ×             |
|-----------------------------------------------------------|---------------|
| ส่งผ่าน 🎽 🗇 <>                                            | 8+ <b>f</b> ⊻ |
| <mark>อีเมล</mark><br>ถ <sub>ึง</sub><br>example@mail.com |               |
| เรื่อง<br>แบบสอบถาม: ตัวอย่างการใช้งาน Google Form        |               |
| <sub>ข้อความ</sub><br>ขอความร่วมมือตอบแบบสอบถาม           |               |
| 🗸 รวมฟอร์มในอีเมล                                         |               |
| <u>เพิ่มผู้ร่วมงาน</u>                                    | ยกเลิก ส่ง    |

รุปภาพ 4.2.1 – ภรอกข้อมูลของอีเมลและรายละเอียด ที่เราต้องการส่งไปยังผู้ตอบแบบสอบถาม

| 11/14           | เฉมกาม: ตัวอย่างการไข่งาง            | Google Form 😑 Management x                                                                                                    | e s                                   |
|-----------------|--------------------------------------|----------------------------------------------------------------------------------------------------|---------------------------------------|
| Ŕ               | be1stmasten@gmail.com<br>År.du ⊗     |                                                                                                    | 10:23 (1 smliferson) 😒 🔸 🔹            |
|                 | Google Forms                         |                                                                                                    |                                       |
|                 |                                      | ของราชการเรื่องอยุธรรมสมสมาช<br>ที่ว่าอย่างการไปง่าว Google Form<br>แนวแล่นให้ รับกำกับเพื่อสามายการกำรามนี้สะสัมวยอง Google Form<br>เกาะสำนัญของระประโท |                                       |
| 充               | ažediola <u>pas</u> vla <u>ginia</u> |                                                                                                    |                                       |
| tyluise<br>Seco | 8 GB (1%) YM 15 GB                   | รับราคะ-เบาะน้ำส่วงชั่ว                                                                                                    | Avendravastyk 9 Starfictur<br>Kakalas |

รุปภาพ 4.2.2 – ภารส่งฟอร์มต่อผ่านอีเมล โดยให้เพียงลิงค์ตรงมายังแบบฟอร์ม

นอกจากนี้เพียงแค่คลิกเลือก **รวมฟอร์มในอีเมล** ก็จะสามารถแนบแบบฟอร์มไปกับอีเมลได้ทันที

| มตอบถ่าม: ตัวอย่างกำร์ไป | The Google Form D Reservers 1                                                                                                    | 0.5                       |
|--------------------------|----------------------------------------------------------------------------------------------------|---------------------------|
| betstmastergigmeit.com   |                                                                                                    | 10:00 (0 schlidenser) 👘 🔹 |
| Google Form              |                                                                                                    |                           |
|                          | and the second second second second second second second second second second second second second second second                                                                                                    |                           |
|                          | manifesche COCCI deris                                                                                                    |                           |
|                          |                                                                                                    |                           |
|                          | sample available available available available available available available available available available avai                                                                                                    |                           |
|                          | สำอย่างการใช้งาน Google Form                                                                                                    |                           |
|                          | suppliered Sectobulicadesurvectorunduationur Geogle Firm                                                                                                    |                           |
|                          |                                                                                                    |                           |
|                          | ส่วนที่ 1 : ช่อมูลทั่วไปของผู้ตอบแบบสอบกาม                                                                                                    |                           |
|                          | สารั้งกร. กระบบโอกสามอยู่สี่มากรับปอยู่สรอกการ                                                                                                    |                           |
|                          | นี้ส - พาษปกุล                                                                                                    |                           |
|                          | d taat torrichte replacer - draaadlag                                                                                                    |                           |
|                          |                                                                                                    |                           |
|                          | if and solved by replace - no soft a Zam                                                                                                    |                           |
|                          | O yis<br>O wils                                                                                                    |                           |
|                          | and the second second se |                           |
|                          | лтиятация                                                                                                    | A.1                       |
|                          |                                                                                                    |                           |
|                          |                                                                                                    |                           |
|                          |                                                                                                    |                           |

รุปภาพ 4.2.3 – ภารส่งฟอร์มต่อผ่านอีเมล โดยแนบแบบฟอร์มลงในอีเมล (ผู้ตอบสามารถภรอกในอีเมลได้เลย)

# ภารฝังฟอร์มลงเว็บเพจ [SEND VIA EMBED HTML]

สำหรับผู้ที่ต้องการสร้างแบบฟอร์มที่ไม่เป็นความลับมาก และมีเว็บเพจเป็นของตนเอง การนำฟอร์ม ฝังลงไปบนเว็บเพจ เป็นช่องทางที่ดีในการเพิ่มผู้ร่วมทำแบบทดสอบได้อย่างดี

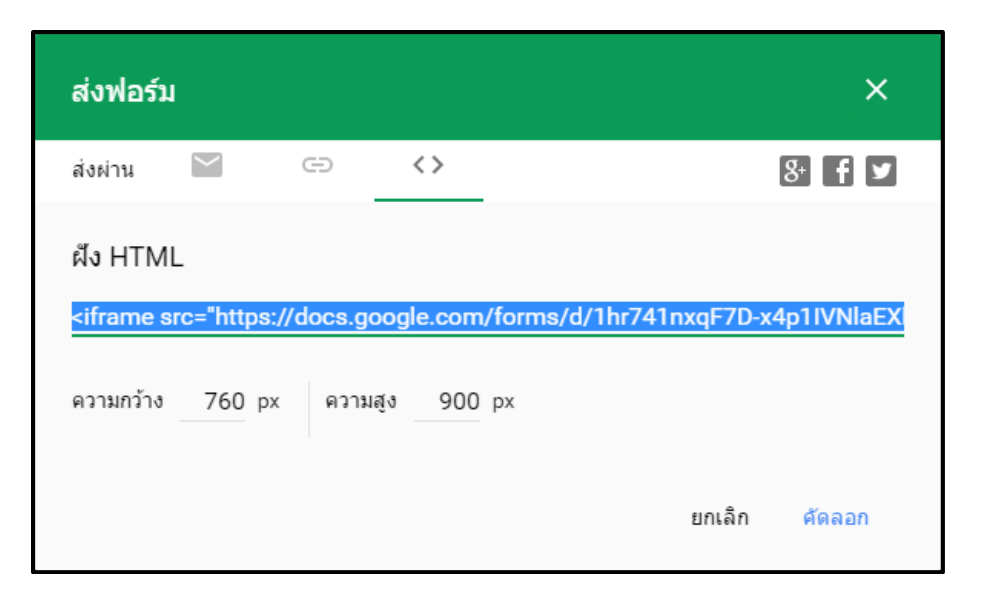

รุปภาพ 4.3.1 – ภารส่งฟอร์มด้วยวิธีภารฝังฟอร์มลงเว็บเพจ

โดย Code ที่ทาง Google Form ให้มา คือ iframe code เพียงแค่คัดลอกไปวางไว้ใน Code ของเว็บ เพจบริเวณที่ต้องการแสดง ก็ถือว่าเป็นอันเสร็จสิ้น ลองเซฟและเปิดเว็บเพจดุได้ทันที จะเห็นฟอร์มปรากฏอยู่ บนเว็บเพจเรียบร้อย

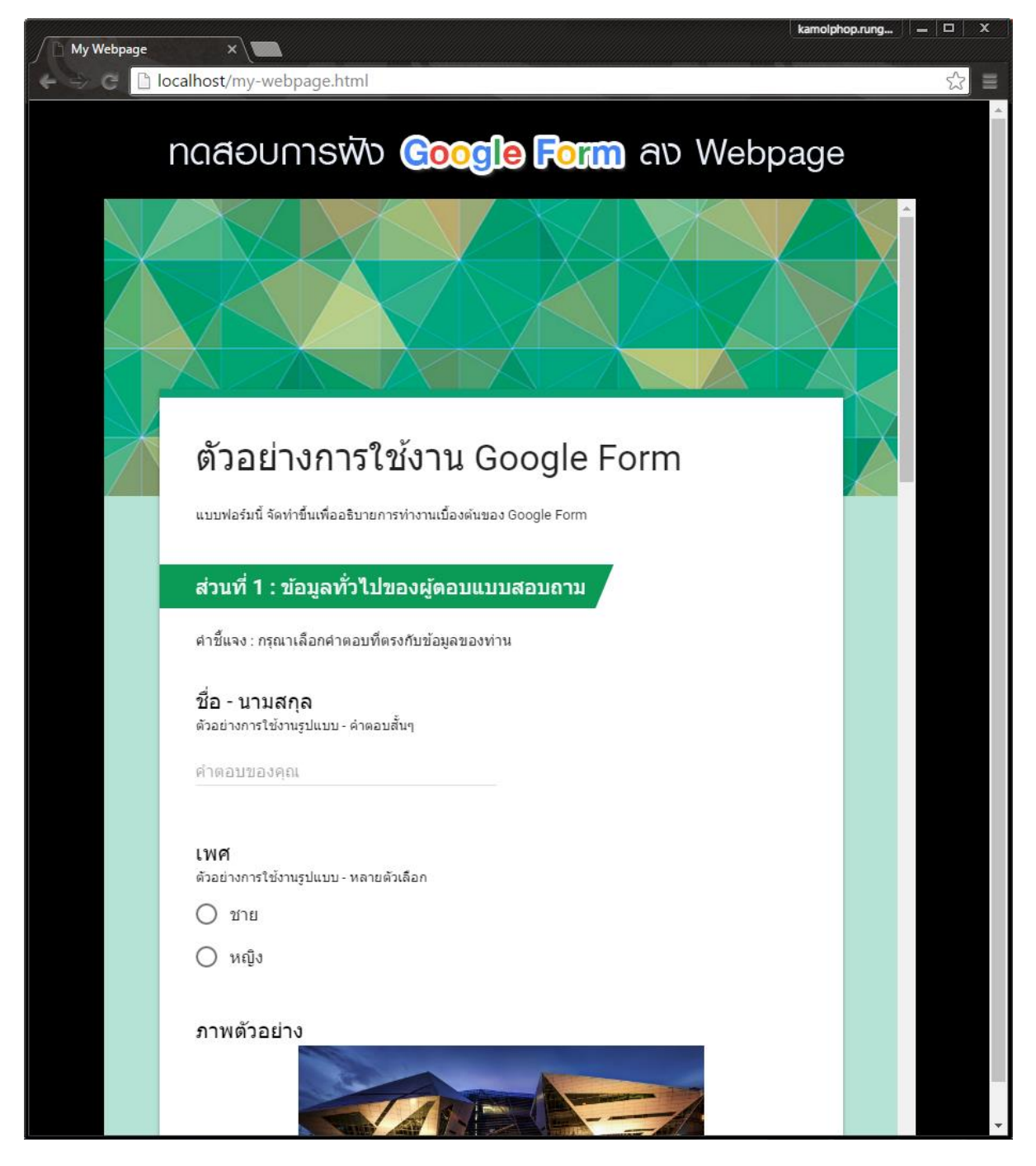

รุปภาพ 4.3.2 – ตัวอย่างฟอร์ม ด้วยวิธีการฝังฟอร์มลงเว็บเพจ

## ภารตอบภลับจากผู้ทำแบบฟอร์ม [RESPONSES]

|                      | ตำถาม | การตอบกลับ | 18 |                 |
|----------------------|-------|------------|----|-----------------|
| คำตอบ 18 ข้อ         |       |            |    | <b>=</b> :      |
| ข้อมูลสรุป แยกรายการ |       |            |    | เปิดรับค่าดอบ 💶 |

รุปภาพ 5.1 – ภารตอบภลับจากผู้ทำแบบสอบถาม

ภารตอบกลับ แยกการดุออกได้เป็นสองแบบ

- แบบ ข้อมูลสรุป [SUMMARY]: แมกรายการ
   เป็นมุมมองแบบแสดงคำถามตามลำดับมีคนตอบว่าอะไรบ้างในแต่ละข้อ แสดงเป็นกราฟสรุปข้อมูลของ แต่ละคำถาม
- แบบ แยกรายการ [INDIVIDUAL]: ข้อมูลสรป แขกรายการ
   เป็นมุมมองของผู้ตอบแบบสอบถาม (รูปแบบคล้ายการเก็บกระดาษแบบสอบถาม) คือจะเห็นแบบ ละเอียดว่าแต่ละคนตอบข้อไหนว่าอะไรบ้าง ซึ่งหากมีคนตอบเยอะจำนวนหน้าก็จะเยอะตาม แต่ข้อดีคือ สามารถทำให้เราดูได้ว่าใครตอบอย่างไรบ้าง และเหมาะสำหรับการตรวจข้อสอบรายบุคคลอีกด้วย

ภารนำข้อมูลไปใช้ในรูปแบบอื่น<sub>+</sub> (ปุ่มบริเวณทางขวา)

- สร้างสเปรดขีต [Create Spreadsheet]:
   ภำหนดว่าข้อมูลที่ได้รับมาจะนำไปเก็บไว้ใน สเปรดขีตไหน เช่น ใช้สเปรดขีตที่เก็บข้อมูลเก่า หรือ สร้างใหม่
- เปิดรับคำตอบ [Accepting responses]: เป็ดรับคำตอบ
   ภำหนดว่าให้แบบฟอร์มของเราเปิดรับคำตอบในเวลานั้นฐหรือไม่
- อื่นๆ:
  - รับภารแจ้งเตือนทางอีเมลเมื่อมีคำตอบใหม่ [Get email notifications for new responses]:
     เมื่อมีคำตอบใหม่ จะมีข้อความส่งไปบัญชี gmail ที่เราลงชื่อเข้าใช้เพื่อสร้างแบบฟอร์ม
  - เลือกปลายทางของการตอบกลับ [Select response destination]: แก้ไขข้อมุล สเปรดซีต ที่ จะทำการเก็บข้อมุล
  - ยกเลิกการเชื่อมโยงแบบฟอร์ม [Unlink form]: ยกเลิกการลิงค์แบบฟอร์มนี้กับสเปรดชีตปัจจุบัน

- ดาวน์โหลดภารตอบ (.csv) [Download responses (.csv)]:

ดาวน์โหลดข้อมุลภารตอบเป็นไฟล์ .csv ซึ่งสามารถนำไป import ลงโปรแกรมอื่นๆ ได้

- พิมพ์คำตอบทั้งหมด [Print all responses]:

สั่งพิมพ์คำตอบ (ผลลัพธ์ภารพิมพ์ขึ้นอยุ่ภับรุปแบบแสดงผลที่เราเลือกในปัจจุบัน)

- ลบภารตอบภลับทั้งหมด [Delete all responses]: ล้างข้อมูลจากภารตอบภลับทั้งหมด

อ้างอิงท้อมูล ศุนย์คอมพิวเตอร์ มหาวิทยาลัยภรุงเทพ.(2559)."Google App" [ออนไลน์].เข้าถึงได้จาก: http://faq.bu.ac.th/wordpress/. (วันที่สืบค้นข้อมูล: 5 พ.ศ. 2563)